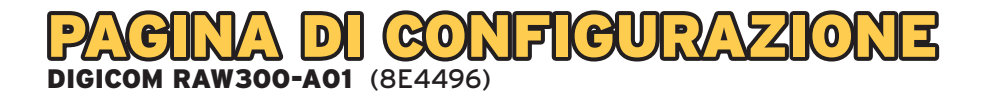

Aprire il proprio browser (es. Internet Explorer) e digitare l'indirizzo HTTP://192.168.0.1 accedere alla pagina di configurazione dell'ADSL Router

| 🦉 Internet Explorer cannot display the webpage - Windows Internet Expl | lorer                      |
|------------------------------------------------------------------------|----------------------------|
| () . () http://192.168.1.1/                                            |                            |
| File Edit View Favorites Tools Help                                    |                            |
| Google                                                                 | V Search • · · 📰 • More >> |
| 🚖 🏘 🌈 Internet Explorer cannot display the webpage                     |                            |
| Internet Explorer cannot display the webpage                           |                            |
| Most likely causes:                                                    |                            |
| <ul> <li>You are not connected to the Internet.</li> </ul>             |                            |
| <ul> <li>The website is encountering problems.</li> </ul>              |                            |

Verrà visualizzata la seguente pagina di autenticazione

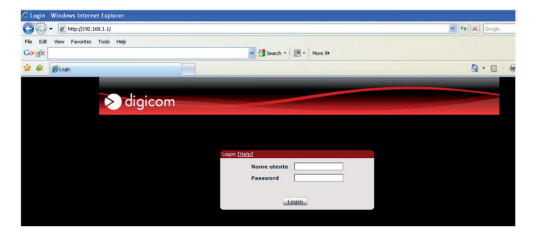

Inserire i dati relativi all'utenza di default:

- Nome utente: admin
- Password: admin

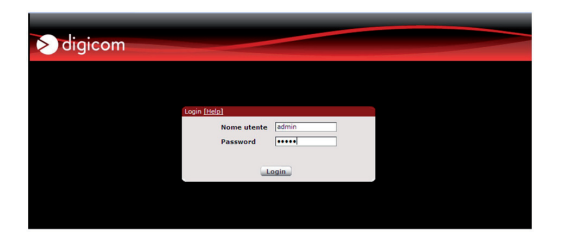

A login effettuato verrà mostrato il pannello di configurazione

| digicom                                                                                              |                                                                                   |                                                                             |                                                                   |
|----------------------------------------------------------------------------------------------------|-----------------------------------------------------------------------------------|-----------------------------------------------------------------------------|-------------------------------------------------------------------|
| Configurazione avanzata                                                                              | E Riavvio                                                                         |                                                                             | sabato 1 gennaio 2000 01:19:40                                    |
| Home Connessione Internet                                                                            | Wizard Quick Setup                                                                | Connessione LAN                                                             |                                                                   |
| Stato linea ADSL<br>Stato connessione<br>Tipo connessione<br>WAN - Indirizzo IP<br>WAN - MAC Address | Connessa<br>In connessione<br>PPPoE<br>N/D<br>00:A0:A2:61:97:72                   | LAN - MAC Address<br>LAN - Indirizzo IP<br>LAN - Subnet Mask<br>DHCP Server | 00:A0:A2:61:97:72<br>192.168.1.1<br>255.255.255.0<br>Abilitato    |
| Connessione Wireless                                                                                 |                                                                                   | Rete locale                                                                 |                                                                   |
| SSID<br>Broadcast SSID<br>WLAN - MAC Address<br>Modalità Wireless<br>Security                        | Digicom_9772<br>Abilitato<br>00:A0:A2:61:97:72<br>802.11b+g+n<br>WPA-PSK/WPA2-PSK | Nome Host Indirizzo<br>IP<br>192.168.1.2                                    | MAC Address Scadenza tempo<br>54:42:49:08:C5:CD 0 Giorni 23:45:40 |

È possibile procedere alla configurazione scegliendo di utilizzare l'opzione Quick Setup oppure l'opzione Wizard di Configurazione.

Entrambe le opzioni permettono di impostare i parametri necessari per l'attestazione alla rete FASTWEB.

La differenza tra i due è che il Wizard di Configurazione guida l'utente, attraverso step e schermate successive, nella configurazione degli stessi parametri previsti nell'unica pagina di Quick Setup.

## CONFIGURAZIONE ATTRAVERSO L'OPZIONE QUICK SETUP

Cliccare su Quick Setup

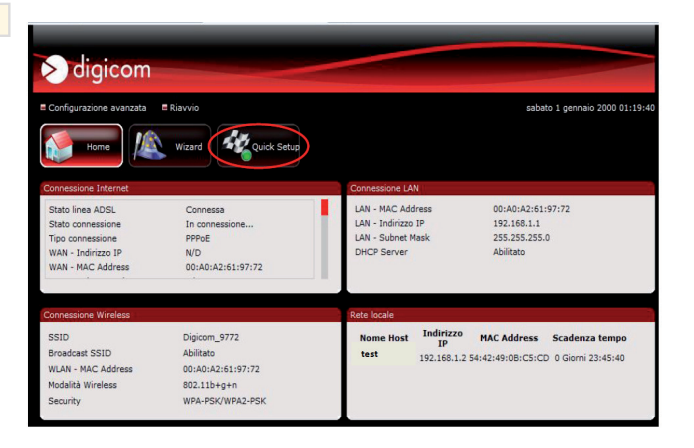

Si presenta la seguente schermata di riepilogo dei parametri preimpostati, in relazione a Lingua, Time, Connessione WAN e Wireless.

| S digic           | om                               |                         | sabato 1 gennaio 2000 01:23             |
|-------------------|----------------------------------|-------------------------|-----------------------------------------|
| Home              | Wizard Wizard                    | Setup                   |                                         |
| QuickSetup [Help] |                                  |                         |                                         |
|                   | Regione<br>Lingua                | Italiano                |                                         |
|                   | Time Zone                        | (GMT+01:00) Berlin, Sto | ockholm, Rome, Bern, Brussels, Vienna 👻 |
|                   | Server NTP                       | time.nist.gov           | •                                       |
|                   | Connessione WAN                  |                         |                                         |
|                   | Tipo connessione                 | PPPoE - LLC +           |                                         |
|                   | Nome utente                      |                         |                                         |
|                   | Password                         |                         |                                         |
|                   | VPI                              | 8                       |                                         |
|                   | VCI                              | [35                     |                                         |
|                   | Wireless                         |                         |                                         |
|                   | WLAN abilitata                   | <b>v</b>                |                                         |
|                   | Broadcast SSID                   | ₽                       |                                         |
|                   | SSID                             | Digicom_9772            |                                         |
|                   | WPA/WPA2 abilitata               | ₩                       |                                         |
|                   | Passphrase (da 8 a 63 caratteri) |                         |                                         |
|                   |                                  | Applica Annulla         |                                         |

Per l'attestazione alla rete FASTWEB, effettuare le seguenti configurazioni:

- Tipo di connessione: DHCP
- VPI: 8
- VCI: 36

| digic             | om                               |                                                               |
|-------------------|----------------------------------|---------------------------------------------------------------|
| Configurazione av | anzata 🗧 Riavvio                 | sabato 1 gennaio 2000 02:05:                                  |
| Home              | Wizard Wizard                    | Getup                                                         |
| QuickSetup [Help] |                                  |                                                               |
|                   | Regione                          |                                                               |
|                   | Lingua                           | Italiano                                                      |
|                   | Time Zone                        | (GMT+01:00) Berlin, Stockholm, Rome, Bern, Brussels, Vienna 🔹 |
|                   | Server NTP                       | time.nist.gov 👻                                               |
|                   | Connessione WAN                  |                                                               |
|                   | Tipo connessione                 | DHCP -                                                        |
|                   | VPI                              | 8                                                             |
|                   | VCI                              | 36                                                            |
|                   | Wireless                         |                                                               |
|                   | WLAN abilitata                   | <b>v</b>                                                      |
|                   | Broadcast SSID                   | <b>v</b>                                                      |
|                   | SSID                             | Digicom_9772                                                  |
|                   | WPA/WPA2 abilitata               | <b>v</b>                                                      |
|                   | Passphrase (da 8 a 63 caratteri) |                                                               |
|                   |                                  | Applica Annulla                                               |

Se la versione del firmware lo prevede, è possibile procedere alla configurazione dei parametri WAN selezionando FASTWEB dal menù a tendina riguardante l'ISP (Internet Service Provider).

Vengono in tal modo automaticamente visualizzati i corretti parametri di rete (Tipo di connessione: DHCP, VPI: 8, VCI:36).

| Connessione WAN  |         |
|------------------|---------|
| ISP              | Fastweb |
| Tipo connessione | DHCP    |
| VPI              | 8       |
| VCI              | 36      |

Procedere alla configurazione anche degli altri parametri (Time e Wireless) prima di cliccare su Applica per salvare le configurazioni.

Viene visualizzata la pagina iniziale in cui è possibile verificare lo stato della connessione. L'apparato è connesso correttamente alla rete FASTWEB quando lo Stato connessione indica Connesso. Tale operazione potrebbe richiedere qualche minuto: effettuare un refresh della pagina per verificare il cambiamento di stato dell'ADSL Router.

All'interno della stessa pagina viene visualizzato anche l'indirizzo IP assegnato dal server di rete all'ADSL Router (in corrispondenza di WAN - Indirizzo IP).

| 🔊 digicom                                                                                            |                                                                                   |                                                                                                    |
|----------------------------------------------------------------------------------------------------|-----------------------------------------------------------------------------------|----------------------------------------------------------------------------------------------------|
| Configurazione avanzata                                                                              | ■ Riavvio                                                                         |                                                                                                    |
| Home Home                                                                                            | Wizard Quick Setup                                                                | Connessione LAN                                                                                                    |
| Stato linea ADSL<br>Stato connessione<br>Tipo connessione<br>WAN - Indirizzo IP<br>WAN - MAC Address | Connessa<br>Connesso<br>Dynamic IP<br>93.48.112.182<br>00:A0:A2:61:97:72          | LAN - MAC Address         00:A0:A2:61:97:72           LAN - Indirizzo IP         192.168.1.1           LAN - Subnet Mask         255.255.0           DHCP Server         Abilitato |
| Connessione Wireless                                                                                 |                                                                                   | Rete locale                                                                                                    |
| SSID<br>Broadcast SSID<br>WLAN - MAC Address<br>Modalità Wireless<br>Security                        | Digicom_9772<br>Abilitato<br>00:A0:A2:61:97:72<br>802.11b+g+n<br>WPA-PSK/WPA2-PSK | Nome Host Indirizzo MAC Address Scadenza tempo<br>IP test 192.168.1.2 54:42:49:0B:C5:CD 0 Giorni 23:27:50                                                                          |

## CONFIGURAZIONE ATTRAVERSO L'OPZIONE WIZARD

Nella pagina iniziale cliccare su Wizard anzichè su Quick Setup

| 🔊 digicom               |                    |                                                      |
|-------------------------|--------------------|------------------------------------------------------|
| Configurazione avanzata | Riavvio            | sabato 1 gennaio 2000 01:19                          |
| Home Home               | Wizard Quick Setup | Connessione LAN                                      |
| Stato linea ADSL        | Connessa           | LAN - MAC Address 00:A0:A2:61:97:72                  |
| Stato connessione       | In connessione     | LAN - Indirizzo IP 192.168.1.1                       |
| Tipo connessione        | PPPoE              | LAN - Subnet Mask 255.255.255.0                      |
| WAN - Indirizzo IP      | N/D                | DHCP Server Abilitato                                |
| WAN - MAC Address       | 00:A0:A2:61:97:72  |                                                      |
| Connessione Wireless    |                    | Rete locale                                          |
| SSID                    | Digicom_9772       | Nome Host Indirizzo MAC Address Scadenza tempo       |
| Broadcast SSID          | Abilitato          | test 192 168 1 2 54:42:49:08:C5:CD_0_Giarni 23:45:40 |
| WLAN - MAC Address      | 00:A0:A2:61:97:72  | 192:100:1:2 94:42:49:00:C5:CD 0 Glothi 25:45:40      |
| Modalità Wireless       | 802.11b+g+n        |                                                      |
| Security                | WPA-PSK/WPA2-PSK   |                                                      |

Vengono proposti tre step di configurazione guidata

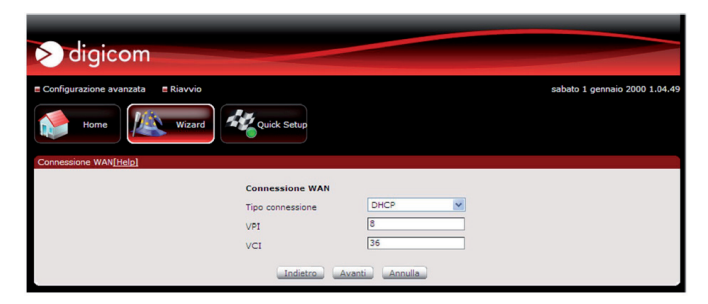

Proseguire, cliccando su Avanti, fino a raggiungere la pagina relativa alla Connessione WAN.

Per l'attestazione alla rete FASTWEB, effettuare le seguenti configurazioni:

- Tipo di connessione: DHCP
- VPI: 8
- VCI: 36

| digicom                                                                                                    |                               |
|----------------------------------------------------------------------------------------------------|-------------------------------|
| Configurazione avanzata = Ravvio     Tome     Mome     Mom     Mome     Mome     Mome     Mome     Mome     Mome     Mome | sabato 1 gennaio 2000 1.01.49 |
| Connessione WAN                                                                                                    |                               |
| Tipo connessione                                                                                                    | DHCP                          |
| VPI                                                                                                    | 8                             |
| VCI                                                                                                    | 36                            |
| _indistroA                                                                                                    | Aventi Annula                 |

Se la versione del firmware lo prevede, è possibile procedere alla configurazione dei parametri WAN selezionando FASTWEB dal menù a tendina riguardante l'ISP (Internet Service Provider).

Vengono in tal modo automaticamente visualizzati i corretti parametri di rete (Tipo di connessione: DHCP, VPI: 8, VCI:36).

| Connessione WAN  |         |   |
|------------------|---------|---|
| ISP              | Fastweb | • |
| Tipo connessione | DHCP    | • |
| VPI              | 8       |   |
| VCI              | 36      |   |
|                  |         |   |

Nell'ultimo passo viene richiesto l'inserimento dei parametri Wifi.

Al termine del Wizard, si presenta una pagina in cui vengono riepilogati i parametri impostati.

| > digicom                           |                                                                |
|-------------------------------------|----------------------------------------------------------------|
| E Configurazione avanzata E Riavvio | mercoledi 14 settembre 2011 10:02:2                            |
| Home Wizard Wizard                  | tup                                                            |
| Sommario [Help]                     |                                                                |
| Lingua e Time Zone                  |                                                                |
| Lingua                              | Italiano                                                       |
| Time Zone                           | (GMT+01:00) Berlin, Stockholm, Rome, Bern, Brussels,<br>Vienna |
| Server NTP                          | time.nist.gov                                                  |
| Connessione WAN                     |                                                                |
| Tipo connessione                    | DHCP                                                           |
| Wireless                            |                                                                |
| WLAN abilitata                      | SI                                                             |
| Broadcast SSID Enabled              | SI                                                             |
| SSID                                | Digicom_9772                                                   |
| WPA/WPA2 abilitata                  | ON                                                             |
| Passphrase                          |                                                                |
| Paese                               | ITALY                                                          |
| مت                                  | dietro Applica Annulla                                         |

Cliccare su Applica per confermare le configurazioni.

Nella pagina iniziale è, a questo punto, possibile verificare lo stato della connessione.

L'apparato è connesso correttamente alla rete FASTWEB quando lo Stato connessione indica Connesso. Tale operazione potrebbe richiedere alcuni minuti: effettuare un refresh della pagina per verificare il cambiamento di stato dell'ADSL Router.

All'interno della stessa pagina viene visualizzato anche l'indirizzo IP assegnato dal server di rete all'ADSL Router (in corrispondenza di WAN - Indirizzo IP). Gli indirizzi riportati nello screenshot sono esempi puramente indicativi.

| 🔊 digicom                                                                                            |                                                                                   |                                                                                                    |
|----------------------------------------------------------------------------------------------------|-----------------------------------------------------------------------------------|----------------------------------------------------------------------------------------------------|
| Configurazione avanzata                                                                              | E Riavvio                                                                         |                                                                                                    |
| Home Internet                                                                                        | Wizard Quick Setup                                                                | Connessione LAN                                                                                                    |
| Stato linea ADSL<br>Stato connessione<br>Tipo connessione<br>WAN - Indirizzo IP<br>WAN - MAC Address | Connessa<br>Connesso<br>Dynamic IP<br>93:48:112:182<br>00:A0:A2:61:97:72          | LAN - MAC Address 00:40:42:61:97:72<br>LAN - Indirizzo IP 192:168.1.1<br>LAN = Gubar Mask 255:255:25<br>DHCP Server Abilitato                               |
| Connessione Wireless                                                                                 |                                                                                   | Rete locale                                                                                                    |
| SSID<br>Broadcast SSID<br>WLAN - MAC Address<br>Modalità Wireless<br>Security                        | Digicom_9772<br>Abilitato<br>00:A0:A2:61:97:72<br>802.11b+g+n<br>WPA-PSK/WPA2-PSK | Nome Host         Indirazio<br>IP         MAC Address         Scadenza tempo           test         192.168.1.2 54:421491081C51CD         0 Giorni 23127150 |

## **VERIFICARE LA VERSIONE FIRMWARE**

Per verificare la versione firmware, cliccare dalla pagina iniziale su Configurazioni Avanzate, guindi su Sistema.

| ≥ digicom                           |                                 |
|-------------------------------------|---------------------------------|
| Configurazione di base E Riavvio    | sabato 1 gennaio 2000 01:03:2   |
| Network Wireless Applicazioni I     | Sistema Stato<br>Password       |
| Sistema->Informazioni[Help]         |                                 |
| Versione firmware<br>Numero Seriale | 253.145.1-002                   |
| MAC Address LAN                     | 00:A0:A2:61:97:72               |
| MAC Address Wireless                | 00:A0:A2:61:97:72               |
| Tempo di attività del sistema       | 0 Giorni 0 Ore 3 Min 23 Secondi |
|                                     |                                 |

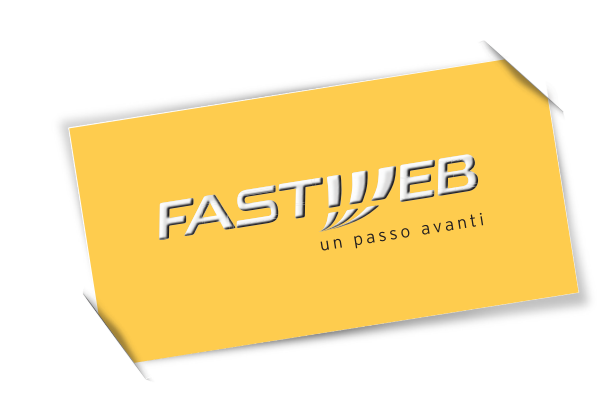